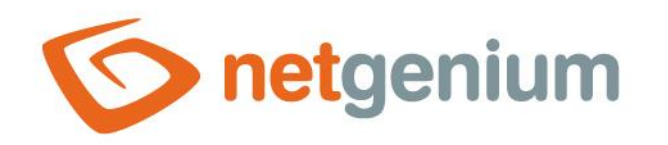

# **Ovládací plocha** Framework NET Genium

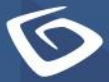

netgenium.com

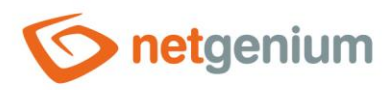

# Obsah

| 1 | Hla  | vní   | stránka a přihlášení do NET Genia                                                             | 4  |
|---|------|-------|-----------------------------------------------------------------------------------------------|----|
| : | 1.1  | Oso   | bní počítač                                                                                   | 4  |
|   | 1.1. | 1     | Před přihlášením                                                                              | 4  |
|   | 1.1. | 2     | Po přihlášení do administrátorského režimu                                                    | 4  |
|   | 1.1. | 3     | Po přepnutí do uživatelského režimu                                                           | 4  |
| : | 1.2  | Mo    | bilní zařízení                                                                                | 5  |
|   | 1.2. | 1     | Před přihlášením                                                                              | 5  |
|   | 1.2. | 2     | Po přihlášení do administrátorského režimu                                                    | 6  |
|   | 1.2. | 3     | Po přepnutí do uživatelského režimu                                                           | 6  |
| 2 | Záł  | nlaví | ſ                                                                                             | 7  |
|   | 2.1  | Oso   | bní počítač                                                                                   | 7  |
|   | 2.1. | 1     | Před přihlášením                                                                              | 7  |
|   | 2.1. | 2     | Po přihlášení                                                                                 | 7  |
|   | 2.1. | 3     | Logo a odkaz na hlavní stránku                                                                | 7  |
|   | 2.1. | 4     | Celé jméno aktuálně přihlášeného uživatele                                                    | 8  |
|   | 2.1. | 5     | Počet přihlášených uživatelů a odkaz na jejich podrobný seznam                                | 8  |
|   | 2.1. | 6     | Odkaz na otevření NET Genia na nové záložce                                                   | 8  |
| : | 2.2  | Mo    | bilní zařízení                                                                                | 9  |
|   | 2.2. | 1     | Odkaz na mobilní menu                                                                         | 9  |
|   | 2.2. | 2     | Mobilní menu                                                                                  | 9  |
| 3 | Nav  | viga  | ční oblast                                                                                    | 10 |
| : | 3.1  | Oso   | bní počítač                                                                                   | 10 |
|   | 3.1. | 1     | Odkaz na nastavení oblíbených položek, portletů a změnu hesla aktuálně přihlášeného uživatele | 10 |
|   | 3.1. | 2     | Odkaz na přidání aktuálně zobrazené nahlížecí stránky do oblíbených                           | 11 |
|   | 3.1. | 3     | Odkaz na odebrání nahlížecí stránky z oblíbených                                              | 12 |
| : | 3.2  | Mo    | bilní zařízení                                                                                | 13 |
|   | 3.2. | 1     | Odkaz na mobilní menu                                                                         | 13 |
|   | 3.2. | 2     | Mobilní menu                                                                                  | 14 |
| 4 | Hla  | vní   | okno                                                                                          | 15 |
|   | 4.1  | Oso   | bní počítač                                                                                   | 15 |

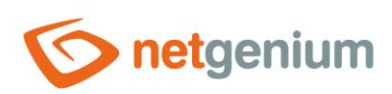

| 4.1.1  | Před přihlášením                                                                                 | 15 |
|--------|--------------------------------------------------------------------------------------------------|----|
| 4.1.2  | Po přihlášení do administrátorského režimu                                                       | 15 |
| 4.1.3  | Po přepnutí do uživatelského režimu                                                              | 15 |
| 4.1.4  | Uživatelský režim po nastavení portletů do prvního, druhého a třetího sloupce                    | 16 |
| 4.1.5  | Administrátorský režim s portlety a odkazem pro zobrazení více možností                          | 16 |
| 4.1.6  | Administrátorský režim s portlety a zobrazenými více možnostmi                                   | 16 |
| 4.2 Mo | bilní zařízení                                                                                   | 17 |
| 4.2.1  | Před přihlášením                                                                                 | 17 |
| 4.2.2  | Po přihlášení do administrátorského režimu                                                       | 18 |
| 4.2.3  | Po přepnutí do uživatelského režimu                                                              | 18 |
| 4.2.4  | Uživatelský režim po nastavení portletů do prvního, druhého a třetího sloupce na malém displeji  | 19 |
| 4.2.5  | Uživatelský režim po nastavení portletů do prvního, druhého a třetího sloupce na velkém displeji | 20 |

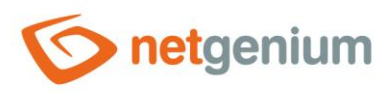

# 1 Hlavní stránka a přihlášení do NET Genia

### 1.1 Osobní počítač

1.1.1 Před přihlášením

| <b>onetgenium</b> |                     |  |  | P | átek 17. července 2020         | 0, 29. týden Přihlášení |   |
|-------------------|---------------------|--|--|---|--------------------------------|-------------------------|---|
| 🔒 Hlavní stránka  | ★<br>Hlavní stránka |  |  |   |                                |                         |   |
| © 2020 NetGenium  |                     |  |  |   | Přihlášení                     |                         |   |
|                   |                     |  |  |   | Uživatel<br>Heslo<br>Přihlásit | Administrator           | ~ |

### 1.1.2 Po přihlášení do administrátorského režimu

| onetgenium           | Administrator / 1 uživatel online |                   | Pátek 17. července 2020, 29. týd | en Odhlásit +          |
|----------------------|-----------------------------------|-------------------|----------------------------------|------------------------|
| 🔒 Hlavní stránka 🛛   | Hlavní stránka Nastavení          |                   | Uživatelský režim                | Administrátorský režim |
| NET Genium           |                                   |                   |                                  |                        |
| 🔒 Hlavní stránka 🔹   |                                   |                   |                                  |                        |
| 🔅 Moje nastavení 🔹 🔻 |                                   | +                 |                                  |                        |
| © 2020 NetGenium     | Uživatelský                       | Vytyořit aplikaci | Import                           | ovat                   |
|                      | režim                             | s tabulkou        | aplika                           | aci                    |

### 1.1.3 Po přepnutí do uživatelského režimu

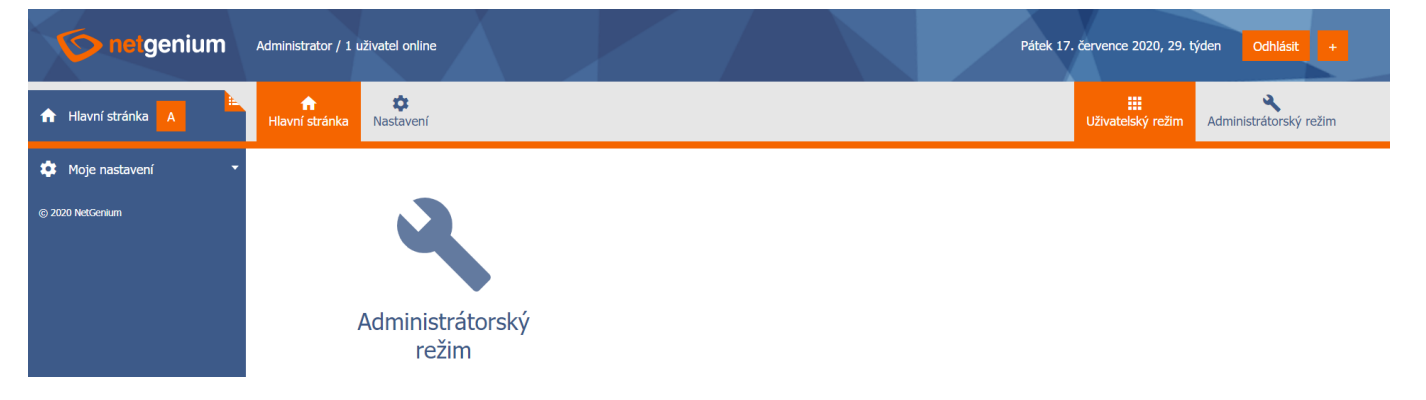

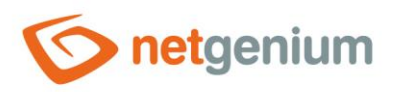

- 1.2 Mobilní zařízení
- 1.2.1 Před přihlášením

| netgenium     |   |
|---------------|---|
| Přihlášení    |   |
| Administrator | ~ |
| Heslo         |   |
| Přihlásit     |   |
|               |   |

- Přihlašovací okno umožňuje výběr velikosti displeje, který má vliv na zobrazování portletů a editačních formulářů.
  - Malý displej malý displej je doporučovaný pro mobilní telefony
    - Portlety se zobrazují v jednom sloupci pod sebou nezávisle na tom, zda jsou pro určeny pro první, druhý nebo třetí sloupec portletů
    - Editační formuláře nepoužívají přichytávání ovládacích prvků vedle sebe, a všechny ovládací prvky se zobrazují pod sebou v jednom sloupci

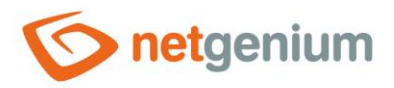

- o Velký displej velký displej je doporučovaný pro tablety s velkým rozlišením
  - Portlety i editační formuláře se zobrazují identicky jako na osobním počítači

#### 1.2.2 Po přihlášení do administrátorského režimu

| onetgenium                         | Administrator / 1 uživatel online | Pátek 17. července 2020, 29     | . týden <mark>Odhlásit +</mark> |
|------------------------------------|-----------------------------------|---------------------------------|---------------------------------|
| 🛧 Hlavní stránka U 💺               | Hlavní stránka                    | III<br>Uživatelský režim        | Administrátorský režim          |
| NET Genium *                       |                                   |                                 |                                 |
| <ul> <li>Hlavní stránka</li> </ul> |                                   | 1.1.1                           |                                 |
| Moje nastavení *                   |                                   | +                               |                                 |
| © 2019 NatConium                   | Uživatelský<br>režim              | Vytvořit aplikaci<br>s tabulkou | Importovat<br>aplikaci          |

- Administrátorský režim se zobrazuje na mobilním zařízení identicky jako na osobním počítači.
- Ovládací plocha administrátorského režimu se skládá ze záhlaví, navigační oblasti a hlavního okna.

### 1.2.3 Po přepnutí do uživatelského režimu

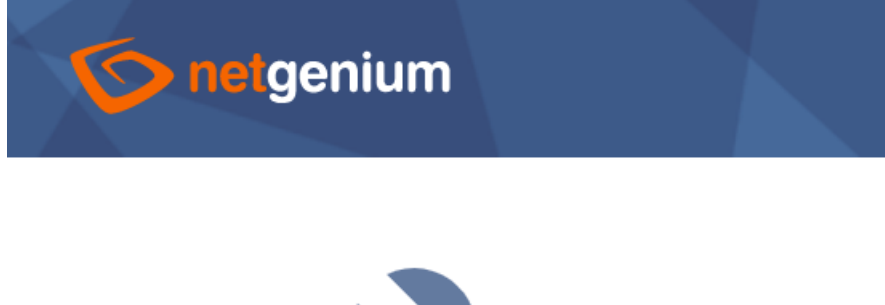

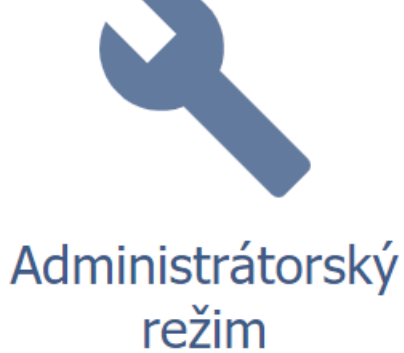

6 / 20

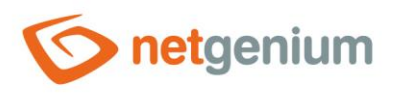

# 2 Záhlaví

# 2.1 Osobní počítač

2.1.1 Před přihlášením

| onetgenium                |                            |  | Pátek 17. července 2020, 29. týden Přihlášení |
|---------------------------|----------------------------|--|-----------------------------------------------|
| A Hlavní stránka Hlavn    | <b>↑</b><br>í stránka      |  |                                               |
| 2.1.2 Po přihlášen        | í                          |  |                                               |
| 2.1.2.1 Administrát       | orský režim                |  |                                               |
|                           | trator / 1 uživatel online |  | Påtek 17. července 2020, 29. týden Odhlásit + |
| A Hlavní stránka U Hlavn  | <mark>∱ \$tránka</mark> \$ |  | Užívatelský režim Administrátorský režim      |
| 2.1.2.2 Uživatelský       | režim                      |  |                                               |
|                           | trator / 1 uživatel online |  | Påtek 17. července 2020, 29. týden Odhlásit + |
| A Hlavní stránka A Hlavní | n 🔅<br>í stránka Nastavení |  | Uživatelský režim Administrátorský režim      |

### 2.1.3 Logo a odkaz na hlavní stránku

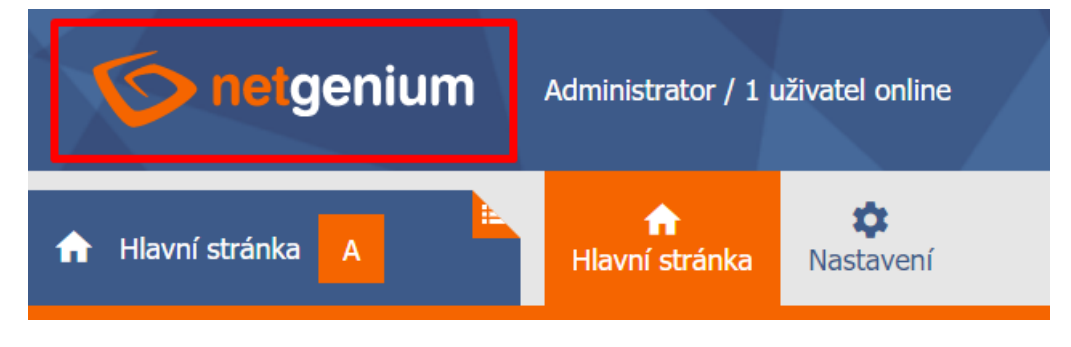

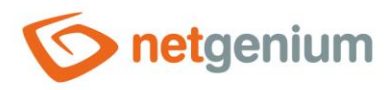

### 2.1.4 Celé jméno aktuálně přihlášeného uživatele

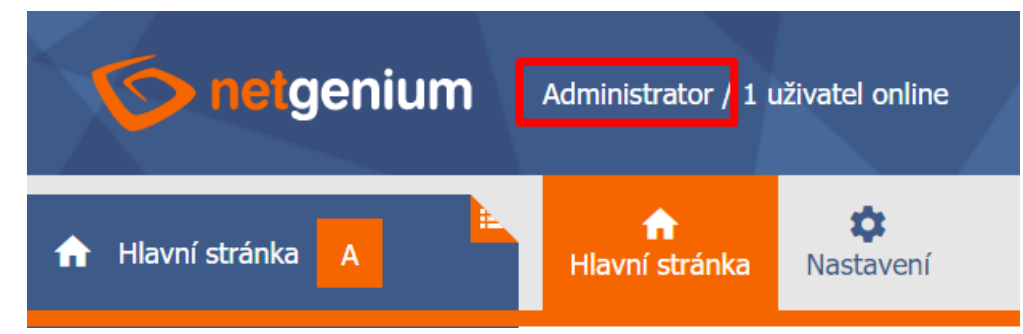

### 2.1.5 Počet přihlášených uživatelů a odkaz na jejich podrobný seznam

| <b>o netgenium</b> | Administrator <sup>1</sup> 1 už                            | ivatel online                            |                                  |                           |                      |         |       | Pátek 17. če      | rveno  |
|--------------------|------------------------------------------------------------|------------------------------------------|----------------------------------|---------------------------|----------------------|---------|-------|-------------------|--------|
| A Hlavní stránka A | ft<br>Hlavní stránka                                       | 🔅<br>Nastavení                           |                                  |                           |                      |         |       | u                 | Jživat |
| Moje nastavení     | <ul> <li>Pátek 17. červel</li> <li>localhost/ne</li> </ul> | nce 2020 (29. týden)<br>etgenium/(S(dhky | ) - Google Chrom<br>/c05mgca3r54 | e<br>pxphgi33t))/OnlineUs | ers.aspx?center=true | 9       |       | - 🗆               | >      |
|                    | X Pátek 1                                                  | 7. července 20.                          | 20 (29. týder                    | 1)                        |                      |         |       |                   |        |
|                    | Hledat:                                                    |                                          | Hlee                             | lat Aktivita za posle     | dních 🗸              |         |       | 1                 | 1/1    |
|                    | Uživatel                                                   | Celé jméno                               | IP adresa                        | Přihlášení                | Aktivita             | Licence | Chat  | Odhlášení         | 1      |
|                    | Administrator                                              |                                          | 127.0.0.1                        | 17.07.2020 20:55          | 17.07.2020 20:55     | 1       |       | ×                 |        |
|                    |                                                            |                                          |                                  |                           |                      |         |       |                   |        |
|                    | •                                                          |                                          |                                  |                           |                      |         |       | Þ                 | · ·    |
|                    |                                                            |                                          |                                  |                           |                      |         | Zpráv | va všem uživateli | ům     |

### 2.1.6 Odkaz na otevření NET Genia na nové záložce

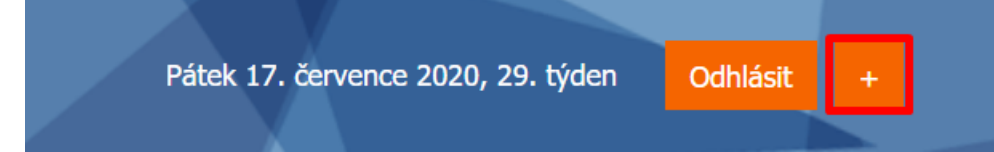

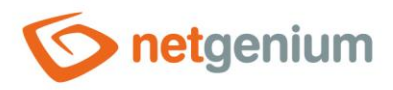

### 2.2 Mobilní zařízení

Na mobilním zařízení v uživatelském režimu se záhlaví nezobrazuje. Ovládací prvky běžně dostupné v záhlaví jsou součástí mobilního menu, které se zobrazí po kliknutí na logo NET Genia.

+

2.2.1 Odkaz na mobilní menu

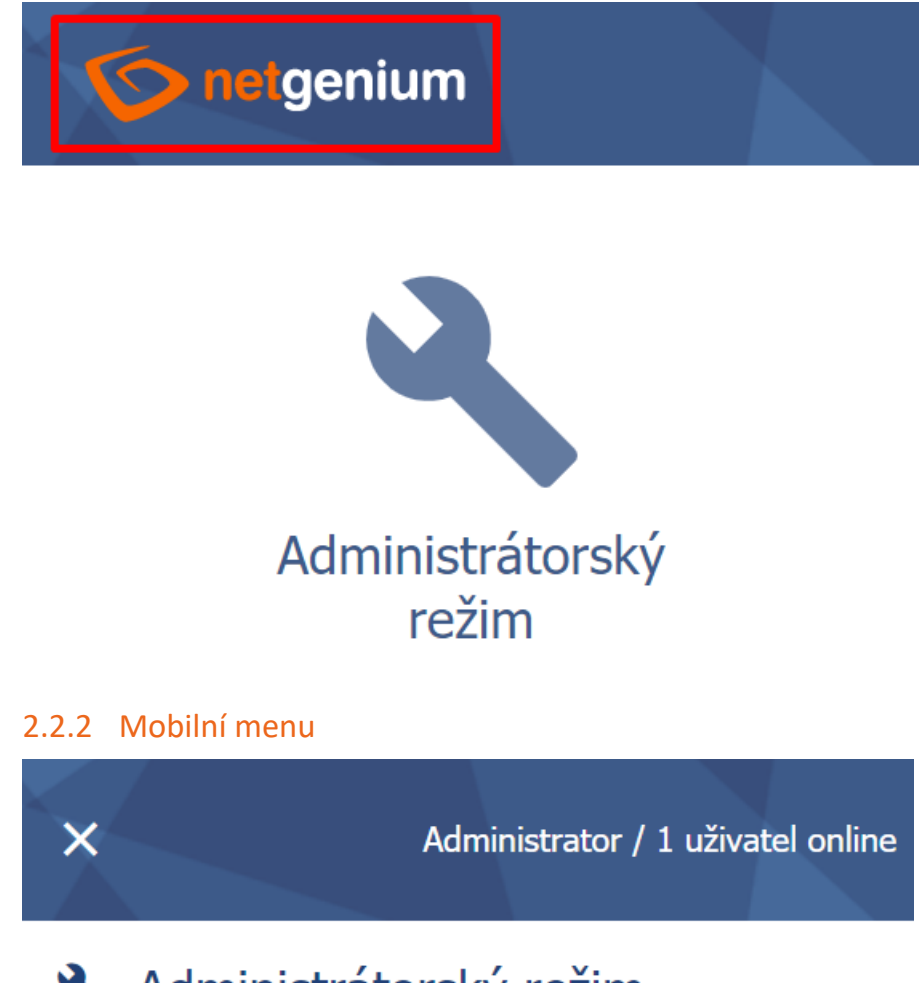

- 🔧 Administrátorský režim
- Hlavní stránka

Nastavení

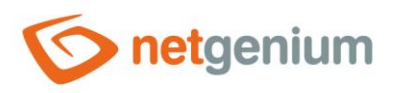

# 3 Navigační oblast

- 3.1 Osobní počítač
- 3.1.1 Odkaz na nastavení oblíbených položek, portletů a změnu hesla aktuálně přihlášeného uživatele

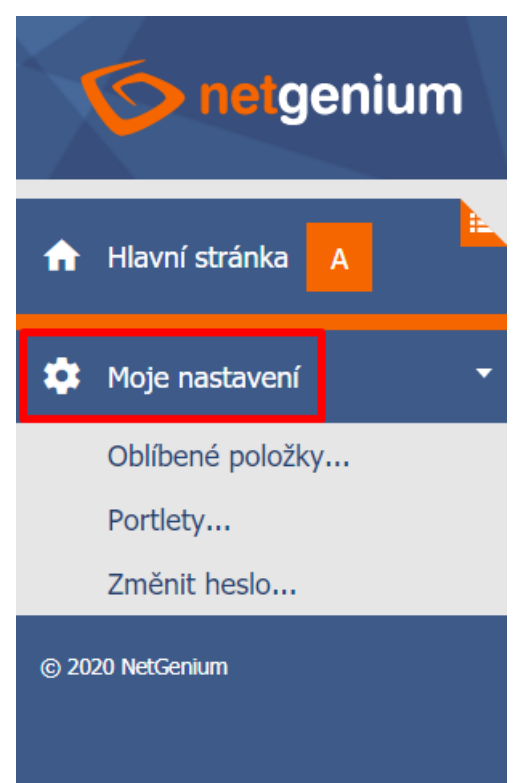

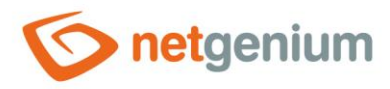

# 3.1.2 Odkaz na přidání aktuálně zobrazené nahlížecí stránky do oblíbených

| <b>netgenium</b>    | Administrator / 1 uživatel online |
|---------------------|-----------------------------------|
| 🌣 Nastavení 🔺       | Hlavní stránka Nastavení          |
| Kategorie +         |                                   |
| Uživatelé           | Uživatelé                         |
| Uživatelské skupiny | Hledat:                           |
| Skupiny oprávnění   |                                   |
| Státní svátky       | Celé jméno 🔺 🗹 Přihlašovací jméno |
| Vzhled              | Vše ∽ Vše ∽                       |
| 🔅 Moje nastavení 🔹  | Administrator                     |
| Přidat k oblíbeným  | Anonymous                         |
| Oblíbené položky    |                                   |
| Portlety            | Novy uzivatel                     |
| Změnit hodo         |                                   |
|                     |                                   |
| © 2020 NetGenium    |                                   |

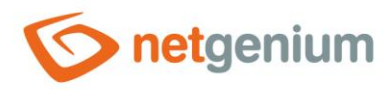

# 3.1.3 Odkaz na odebrání nahlížecí stránky z oblíbených

| netgenium              | Administrator / 1 uživatel online                     |
|------------------------|-------------------------------------------------------|
| 🏟 Nastavení A          | Image: https://www.example.comHlavní stránkaNastavení |
| Kategorie +            |                                                       |
| Uživatelé              | Uživatelé                                             |
| Uživatelské skupiny    | Hledat                                                |
| Skupiny oprávnění      | nicula.                                               |
| Státní svátky          | 🗌 🗌 Celé jméno 🔺 🗹 Přihlašovací jméno                 |
| Vzhled                 | Vše ∽ Vše ∽                                           |
| 🛨 Oblíbené položky 🔹 🔻 | Administrator                                         |
| Liživatelé             | Anonymous                                             |
| Ozivatele              |                                                       |
| 🏩 Moje nastavení 🔹 🔻   | Nový uživatel                                         |
| © 2020 NetGenium       |                                                       |

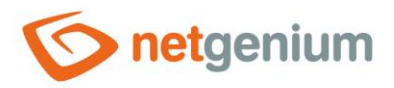

### 3.2 Mobilní zařízení

- Na mobilním zařízení v uživatelském režimu se navigační oblast nezobrazuje. Ovládací prvky běžně dostupné v navigační oblasti oblíbené položky, aplikace, kategorie a nahlížecí stránky jsou součástí mobilního menu, které se zobrazí po kliknutí na logo NET Genia.
- **0** Na mobilním zařízení v uživatelském režimu není možné měnit nastavení oblíbených položek a portletů.

#### 3.2.1 Odkaz na mobilní menu

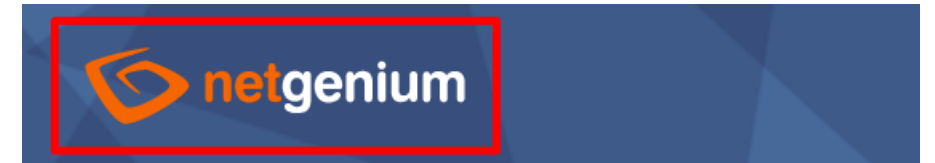

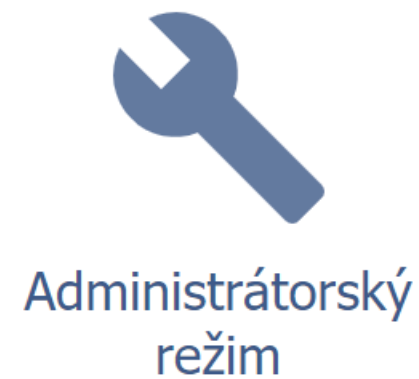

13 / 20

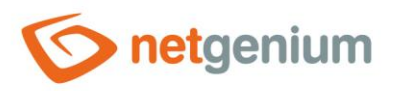

### 3.2.2 Mobilní menu

×

Administrator / 1 uživatel online

- 🔧 Administrátorský režim
- Hlavní stránka

# Nastavení

+

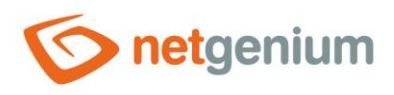

# 4 Hlavní okno

- 4.1 Osobní počítač
- 4.1.1 Před přihlášením

| Přihlášení        |               |   |
|-------------------|---------------|---|
| Uživatel<br>Heslo | Administrator | ~ |
| Přihlásit         |               |   |

### 4.1.2 Po přihlášení do administrátorského režimu

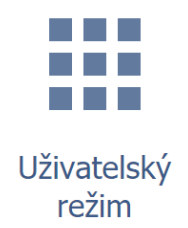

4.1.3 Po přepnutí do uživatelského režimu

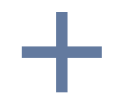

Vytvořit aplikaci s tabulkou

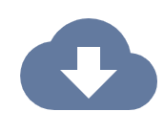

Importovat aplikaci

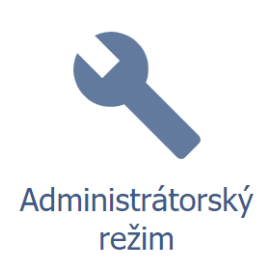

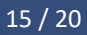

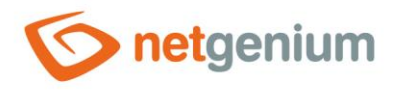

### 4.1.4 Uživatelský režim po nastavení portletů do prvního, druhého a třetího sloupce

| Uživatelé    |                    |              |                   | Už | ivatelské skupiny     |       | s | kupiny oprávnění    |       |
|--------------|--------------------|--------------|-------------------|----|-----------------------|-------|---|---------------------|-------|
| Celé jméno 🔺 | Přihlašovací jméno | Jazyk E-mail | Skupina oprávnění |    | Uživatelská skupina 🔺 | Popis |   | Skupina oprávnění 🔺 | Popis |
|              | Administrator      | CS           |                   |    | Administrators        |       |   | Skupina oprávnění 1 |       |
|              | Anonymous          | CS           |                   |    | External Users        |       |   | Skupina oprávnění 2 |       |
|              |                    |              |                   |    | Users                 |       |   |                     |       |

### 4.1.5 Administrátorský režim s portlety a odkazem pro zobrazení více možností

| více |              |                    |              |                   |    |                       |       |                     |       |
|------|--------------|--------------------|--------------|-------------------|----|-----------------------|-------|---------------------|-------|
| Uži  | vatelé       |                    |              |                   | Už | źivatelské skupiny    |       | Skupiny oprávnění   |       |
|      | Celé jméno 🔺 | Přihlašovací jméno | Jazyk E-mail | Skupina oprávnění |    | Uživatelská skupina 🔺 | Popis | Skupina oprávnění 🔺 | Popis |
|      |              | Administrator      | CS           |                   |    | Administrators        |       | Skupina oprávnění 1 |       |
|      |              | Anonymous          | CS           |                   |    | External Users        |       | Skupina oprávnění 2 |       |
|      |              |                    |              |                   |    | Users                 |       |                     |       |

### 4.1.6 Administrátorský režim s portlety a zobrazenými více možnostmi

| více                                                   |                                      |                           |  |
|--------------------------------------------------------|--------------------------------------|---------------------------|--|
|                                                        | +                                    |                           |  |
| Uživatelský<br>režim                                   | Vytvořit aplikaci<br>s tabulkou      | Importovat<br>aplikaci    |  |
| Uživatelé                                              | Uživatelské skupiny                  | Skupiny oprávnění         |  |
| Celé jméno 🔺 Přihlašovací jméno Jazyk E-mail Skupina o | právnění Uživatelská skupina 🔺 Popis | Skupina oprávnění 🔺 Popis |  |
| Administrator cs                                       | Administrators                       | Skupina oprávnění 1       |  |
| Anonymous cs                                           | External Users                       | Skupina oprávnění 2       |  |
|                                                        | Users                                |                           |  |

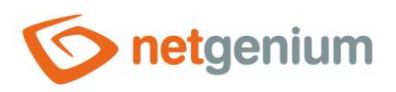

4.2 Mobilní zařízení

4.2.1 Před přihlášením

| 6 | netgenium       |  |
|---|-----------------|--|
|   | Přihlášení      |  |
|   | Administrator ~ |  |
|   | Heslo           |  |
|   | Přihlásit       |  |
|   |                 |  |

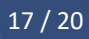

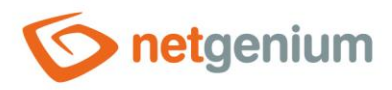

### 4.2.2 Po přihlášení do administrátorského režimu

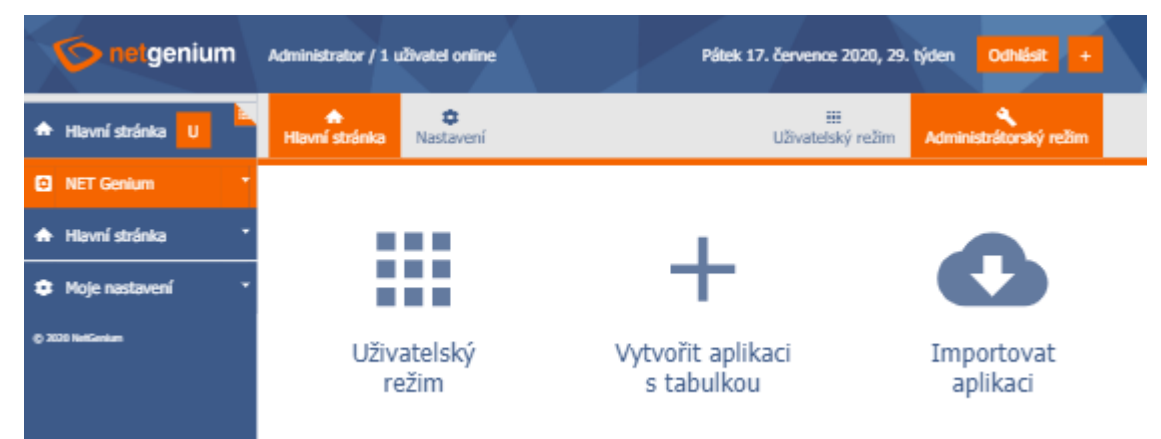

### 4.2.3 Po přepnutí do uživatelského režimu

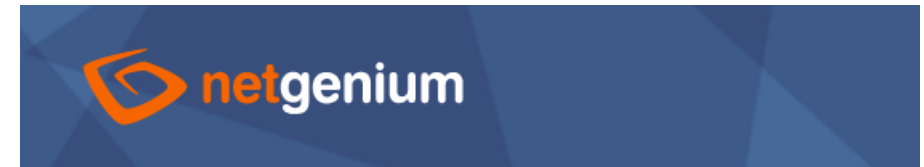

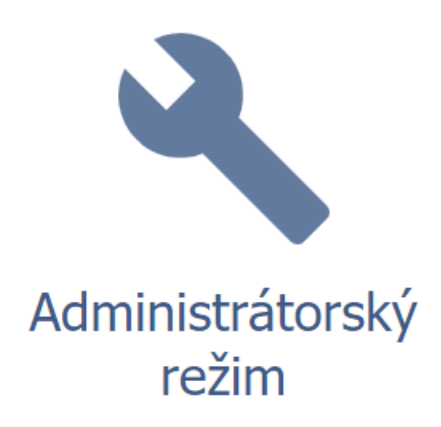

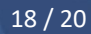

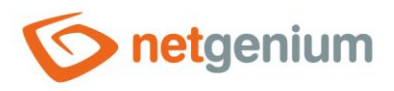

4.2.4 Uživatelský režim po nastavení portletů do prvního, druhého a třetího sloupce na malém displeji

| <b>onetgenium</b>               |
|---------------------------------|
| Uživatelé                       |
| Celé jméno 🔺 Přihlašovací jméno |
| Administrator                   |
| Anonymous                       |
| Uživatelské skupiny             |
| Uživatelská skupina 🔺 Popis     |
| Administrators                  |
| External Users                  |
| Users                           |
| Skupiny oprávnění               |

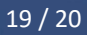

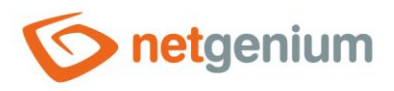

4.2.5 Uživatelský režim po nastavení portletů do prvního, druhého a třetího sloupce na velkém displeji

| to net       | genium             |                       |       |                     |       |
|--------------|--------------------|-----------------------|-------|---------------------|-------|
| Uživatelé    |                    | Uživatelské skupiny   |       | Skupiny oprávnění   |       |
| Celé jméno 🛦 | Přihlašovací jméno | Uživatelská skupina 🔺 | Popis | Skupina oprávnění 🛦 | Popis |
|              | Administrator      | Administrators        |       | Skupina oprávnění 1 |       |
|              | Anonymous          | External Users        |       | Skupina oprávnění 2 |       |
|              |                    | Users                 |       |                     |       |

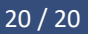